Kā lejupielādēt Microsoft Teams?

Izmantojot pārlūkprogrammu GOOGLE CHROME vai Internet explorer atveram google.lv un ierakstam meklētājā: "MS TEAM download".

Uzspiežam enter pogu. Parādās saites, kur var lejupielādēt programmu:

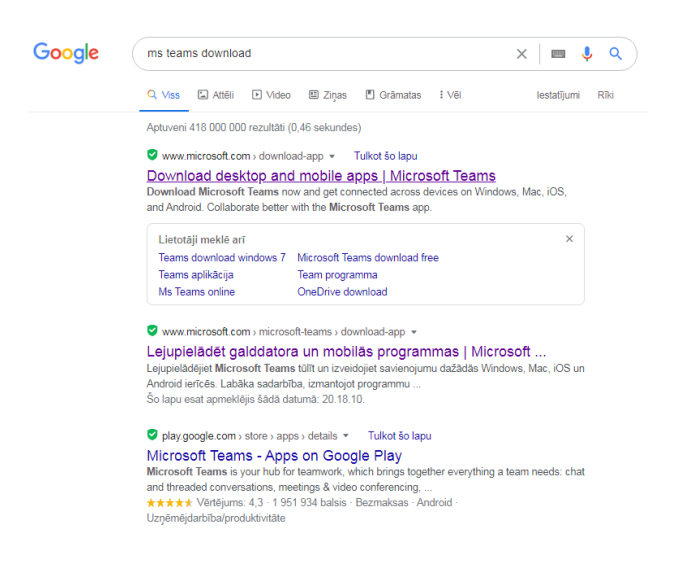

Atveram microsoft.com mājaslapas saiti (viena no lejupielādes saitēm https://www.microsoft.com/en-us/microsoft-365/microsoft-teams/download-app)

Parādās mājaslapā bilde:

| Microsoft Micro                                                                         | osoft 365 Microsoft Teams ~ Lidzekļi ~ Resurs                           | i -> Plāni un cenas Lejupielādi                                                                                                    | Microsoft   Microsoft 365 Microsoft Teams v Features v Res                                                                                | ources - Plans and pricing Dos                                                                                                    |
|-----------------------------------------------------------------------------------------|-------------------------------------------------------------------------|----------------------------------------------------------------------------------------------------|----------------------------------------------------------------------------------------------------|----------------------------------------------------------------------------------------------------|
| Tagad varat sazina                                                                      | ties ar ģimeni un draugiem, izmantojot mobilajā līk                     | etojumprogramma Microsoft                                                                                                    | Now stay connected with family and friends with                                                                                           | the new features in the Microso                                                                                                    |
| Lejupiel<br>Teams<br>Juristier un statistie<br>Individual data<br>Isippletadet mobility | <b>ādēt Microsoft</b><br>tes ar livienu lietotāju ješkura vietā.<br>ran | Construction<br>Construction<br>Co | Download Microsoft<br>Deams<br>Connect and collaborate with anyone from anywhere on Teams<br>Unwindow for doubling<br>Download for mobile | Control Control Contro |

Spiežam iekrāsoto pogu(violetā krāsā) un lejupielādējam programmas instalācijas failu.

Kad programmas instalācija ir lejupielādēta sameklējam to mapītē un instalējam Microsoft Teams programmu.

Kad programma ir instalēta, tajā jāielogojas ar skolas epastu: lietotajvards@edu.riga.lv

(Parole tā pati, kas skolas datorā)